# **Gordon Reporting:**

## USDA Processed and Unprocessed Commodity Entitlement Report

1. Navigate to gfs.com. Select More Tools<Gordon Reporting.

| ORDERING IN            | ENTORY MORE TOOLS A 1                                                                                                    | LC Logan County Hig #1000000                                                                                                    | 52 ⊕ English ∨ Account ∨                                                              |
|------------------------|----------------------------------------------------------------------------------------------------|----------------------------------------------------------------------------------------------------|---------------------------------------------------------------------------------------|
| Gordon<br>POOD SERVICE | Search for pr Online Payment > 1 Q Search                                                                                                    | Ť.                                                                                                    | Delivery Date View Order<br>Required \$0.00                                           |
| Guides Categori        | s Orders 2                                                                                                    |                                                                                                    | Order Tools $ \!\!\!\!\!\!\!\!\!\!\!\!\!\!\!\!\!\!\!\!\!\!\!\!\!\!\!\!\!\!\!\!\!\!\!$ |
|                        | Experience A                                                                                                    |                                                                                                    |                                                                                       |
| Products               | or you Resources A                                                                                                    |                                                                                                    |                                                                                       |
| 0                      | Lids, X-Slot, Plastic, Clear, PET, for 9 Ounce Cups<br>#792201   Gordon Choice   85 Count/Package, 85 Eaches/Package, 12 Packages/Case Case \$0.03/<br>Bi | /ea \$26.05 -                                                                                                    | ···· VIEW MORE                                                                        |
|                        | Compare                                                                                                    |                                                                                                    |                                                                                       |
| _                      |                                                                                                    |                                                                                                    |                                                                                       |
|                        |                                                                                                    |                                                                                                    |                                                                                       |
| Brick                  | man's Deli Meats: A Head Above the Rest                                                                                                    | A starter and a starter at the starter at the start |                                                                                       |

### 2. Select "View New Report"

#### 

## **Explore Your Report**

Please leverage the Legacy Report version to analyze historical data prior to the SAP Launch Date. You can use the table below to identify the date that SAP data will be available based on the Customer Division.

| CUSTOMER DIVISION                          | LAST DAY IN LEGACY | NEW REPORT DATE |
|--------------------------------------------|--------------------|-----------------|
| GFS Douglasville, Kannapolis, Houston, Dal | las                | 07/30/23        |
| GFS AJAX, Milton, Quebec                   |                    | 01/29/23        |
| GFS Atlantic, British Columbia, Montreal   |                    | 10/30/22        |
| GFS Edmonton, Winnipeg                     |                    | 08/28/22        |
| GFS Calgary                                |                    | 05/29/22        |
| GFS Plant City, Miami                      |                    | 05/01/23        |
| GFS Clay, Green Oak, Kenosha               |                    | 10/30/23        |
| GFS Sheperdsville, Springfield, Aberdeen   |                    | 02/26/24        |
| GFS Imperial, Taunton                      |                    | 02/26/24        |
|                                            |                    |                 |
|                                            |                    |                 |
| Readv to start?                            |                    |                 |

Click on the report button to explore your new report

3. Select "Commodity Entitlement" and ensure Entitlement level is set at District

| Gordon Step 1: Co<br>Selected                                                                                                    | onfirm Commodity Entitlement Is | Create a Personal View 👜 | View Subscriptions | View User Guide 🛛                     | Powered by                   | ▼ FILTER                                                      | modity      |
|----------------------------------------------------------------------------------------------------|---------------------------------|--------------------------|--------------------|---------------------------------------|------------------------------|---------------------------------------------------------------|-------------|
| Purchase History                                                                                                    | commodity Entitlement           | Commodity Usage          |                    | 2. Select Entitlement                 |                              | <ul> <li>Entitlemen</li> </ul>                                | t Level (2) |
| USDA Commodity Entitlem                                                                                                    | ent Report                      |                          |                    | Data Last Updated: 8/6/2024 Report Ru | in Time: 8/6/2024 1:58:51 PM | (All)                                                         |             |
| SUMMARY DETAILS                                                                                                    |                                 |                          |                    |                                       |                              | District                                                      |             |
| Available Filters<br>View by<br>(All)                                                                                                    | Grid Based on Selected Elements |                          |                    |                                       |                              | OK                                                            | Cancel      |
| Processed     -                                                                                                    |                                 |                          |                    |                                       |                              | <ul> <li>2020/21</li> <li>2021/22</li> <li>2022/23</li> </ul> |             |
| Attributes<br>Select one or more attributes to plot on the graph. There<br>will be one bar for each element. Use the Filters pane to<br>reduce the elements. |                                 |                          |                    |                                       |                              | <ul> <li>2023/24</li> <li>2024/25</li> </ul>                  |             |
| District     Vendor                                                                                                    |                                 | Logén County Schools     |                    |                                       |                              | <ul> <li>State (1)</li> <li>(All)</li> <li>KY</li> </ul>      |             |
|                                                                                                    |                                 |                          |                    |                                       |                              |                                                               |             |

- 4. To continue with Filters, **select the year**. If you want to look at a single school or single USDA material code, you can select accordingly.
- 5. We recommend starting big then narrowing down as needed.

|                                                                                                    |                                 | Create a Personal View 🗐                         | View Subscripti | tions [ | View User Guide [2]                                | Powered by<br>MicroStrategy       | USDA Commodity                                                                 |
|----------------------------------------------------------------------------------------------------|---------------------------------|--------------------------------------------------|-----------------|---------|----------------------------------------------------|-----------------------------------|--------------------------------------------------------------------------------|
| Purchase History Com                                                                                                    | modity Entitlement              | Commodity Usage                                  |                 |         |                                                    |                                   |                                                                                |
| USDA Commodity Entitleme                                                                                                    | nt Report                       |                                                  |                 |         | Data Last Updated: 8/6/2024 Rep                    | ort Run Time: 8/6/2024 2:03:18 PM | <ul> <li>USDA School Year (</li> <li>2017/18</li> <li>2018/19</li> </ul>       |
| Available Filters<br>View by                                                                                                    | Grid Based on Selected Elements |                                                  |                 |         | 3. Select Year                                     |                                   | <ul> <li>2019/20</li> <li>2020/21</li> <li>2021/22</li> <li>2022/23</li> </ul> |
| Processed     -     Attributes                                                                                                    |                                 |                                                  |                 |         |                                                    |                                   | <ul> <li>2023/24</li> <li>✓ 2024/25</li> </ul>                                 |
| Select one or more attributes to plot on the graph. There<br>will be one bar for each element. Use the Filters pane to<br>reduce the elements. |                                 |                                                  |                 |         |                                                    |                                   | State (1)     (All)     KY                                                     |
| District     Vendor                                                                                                    |                                 | Logan County Schools                             |                 |         |                                                    |                                   | ► Co-Op (3)                                                                    |
| Metrics                                                                                                    |                                 | Logen Coarty Schools                             |                 |         |                                                    |                                   | <ul> <li>RA</li> <li>None</li> </ul>                                           |
| Select one metric to add to the grid on the right:<br>Unreleased Balance                                                                       |                                 |                                                  |                 |         |                                                    |                                   | <ul> <li>Vendor</li> <li>None</li> </ul>                                       |
| Released Balance<br>Carryover Balance                                                                                                    |                                 |                                                  |                 |         |                                                    |                                   | <ul> <li>District (1)</li> </ul>                                               |
| Crediting Balance                                                                                                    |                                 |                                                  |                 |         | If you want to look at a<br>account, select custom | single<br>er here.                | Customer None                                                                  |
| kemaining .                                                                                                    | 1 Right click on the axis la    | bels above to sort in ascending/descending order | 1.00            | 2.00    | 3.00<br>Bingle USDA Materia<br>select that here.   | ta<br>d <sup>f,00</sup>           | <ul> <li>Usda Material</li> <li>None</li> </ul>                                |

- 6. Select "Details". Choose Which Diversion Type you want to view. You can Select All, Processed, or Non-Processed.
- 7. Deselect any Attributes and Metrics you do not want to view in your report. It will default to select all. If it is **gray**, it **will** be in your report.

| USDA Commodity                                                      | Entitlement Repo                                                            | rt                                                                                                    |                 |          |    |   |                                       |          |                                                      |                            |          |     |                       |                     | Data Last Upda       | sted: 8/6/2024     | Report Run       | Time: 8/6/202     | 4 2:09:20 PM |
|---------------------------------------------------------------------|-----------------------------------------------------------------------------|----------------------------------------------------------------------------------------------------|-----------------|----------|----|---|---------------------------------------|----------|------------------------------------------------------|----------------------------|----------|-----|-----------------------|---------------------|----------------------|--------------------|------------------|-------------------|--------------|
| SUMMARY                                                             | DETAILS                                                                     |                                                                                                    |                 |          |    |   |                                       |          |                                                      |                            |          |     |                       |                     |                      |                    |                  |                   |              |
| Available Filters                                                   | Grid Bas                                                                    | ed on Selected Bements To view details filtered by a GFS item, click on the column name in the grid below or a specific item na |                 |          |    |   |                                       |          |                                                      |                            |          |     |                       | cifc item name      |                      |                    |                  |                   |              |
| View by<br>View by<br>To S<br>Processed<br>Proc                     | Custo<br>elect Diversion type, Select All,<br>essed, or non procces to view | mer State                                                                                                    | Co-Op           | District | RA |   | Vendor                                | Usda Mat | erial                                                | White<br>Dark<br>Indicator | GFS Item | I.  | Unreleased<br>Balance | Released<br>Balance | Carryover<br>Balance | Pending<br>Balance | Usage<br>Balance | Credit<br>Balance | Remaining    |
| Non-Processed     Attributes                                        | tlement reports                                                             | KY                                                                                                    | Region<br>8 HPS |          |    | 3 | PI-BASIC<br>AMERICAN<br>FOODS         | 110227   | POTATO FOR<br>PROCESS<br>INTO DEHY<br>PRD-BULK       | None                       | 0        | n/a | 0.00                  | 21,000.00           | 0.00                 | 210.00             | 525.00           | 0.00              | 20,265.00    |
| Select one or more attributes to ad<br>right:<br>State<br>Co-Op     | d to the grid on the Deselect any attributes                                | KY                                                                                                    | Region<br>8 HPS |          |    | 3 | PI-NARDONE<br>BROTHERS<br>BAKERY, INC | 100332   | TOMATO<br>PASTE FOR<br>BULK<br>PROCESSING            | None                       | 0        | n/a | 0.00                  | 0.00                | 0.00                 | 0.00               | 0.00             | 0.00              | 0.00         |
| District<br>RA<br>Vendor<br>Linda Materia                           | report.                                                                     | KY                                                                                                    | Region<br>8 HPS |          |    | 3 | PI-NARDONE<br>BROTHERS<br>BAKERY, INC | 100418   | FLOUR<br>BAKER HARD<br>WHT<br>UNBLCH-<br>BULK        | None                       | 0        | n/a | 0.00                  | 0.00                | 0.00                 | 0.00               | 0.00             | 0.00              | 0.00         |
| White Dark Indic                                                    | stor                                                                        | KY                                                                                                    | Region<br>8 HPS |          |    | * | PI-NARDONE<br>BROTHERS<br>BAKERY, INC | 110244   | CHEESE<br>MOZ LM PT<br>SKM UNFZ<br>PROC<br>PK(41125) | None                       | 0        | n/a | 0.00                  | 2,880.00            | 0.00                 | 0.00               | 0.00             | 0.00              | 2,880.00     |
| Select one or more metrics to add t<br>right:                       | o the grid on the                                                           | KY                                                                                                    | Region<br>8 HPS |          |    | 3 | PI-NARDONE<br>BROTHERS<br>BAKERY, INC | 110253   | CHEESE<br>CHED WHT<br>BLOCK-40<br>LB (40800)         | None                       | 0        | n/a | 0.00                  | 0.00                | 0.00                 | 0.00               | 0.00             | 0.00              | 0.00         |
| Unreleased Bala<br>Released Bala<br>Carryover Bala<br>Pending Balar | Deselect any Metricts<br>you do not want in<br>your report                  | KY                                                                                                    | Region<br>8 HPS |          |    | 3 | The J.M.<br>Smucker<br>Company        | 110700   | PEANUTS<br>RAW<br>SHELLED-<br>BULK 44000<br>LB       | None                       | 0        | n/a | 0.00                  | 717.00              | 0.00                 | 0.00               | 13.37            | 0.00              | 703.63       |
| Usage Balano<br>Credit Balano<br>Remaining                          | e                                                                           | KY                                                                                                    | Region<br>8 HPS |          |    | 3 | Rich's Frozen                         | 100912   | FLOUR<br>BREAD-BULK                                  | None                       | 0        | n/a | 0.00                  | 1,685.00            | 0.00                 | 0.00               | 0.00             | 0.00              | 1,685.00     |

## To Export:

1. Select The 3 dots in the top right corner of your report

| USDA Commodity Entitlemen                                         | DA Commodity Entitlement Report Data Lass Updated: 86/2024 Report Run Time: 86/2024 Report Run Time: 86/2024 Run Time: 86/2024 Run Time: 86/20 |              |          |                        |               |                          |                               |        |                                             |                     |                      |                     |                  |                   |                 | 24 2:09:20 PM |        |      |           |
|-------------------------------------------------------------------|----------------------------------------------------------------------------------------------------|--------------|----------|------------------------|---------------|--------------------------|-------------------------------|--------|---------------------------------------------|---------------------|----------------------|---------------------|------------------|-------------------|-----------------|---------------|--------|------|-----------|
| SUMMARY DETAILS                                                   |                                                                                                    |              |          |                        |               |                          |                               |        |                                             |                     |                      |                     |                  |                   |                 |               |        |      |           |
| Available Filters                                                 | Grid Based on 5                                                                                                    | Selected Ele | aments   |                        |               |                          |                               |        |                                             | To view d           | etails filtered by   | a GFS item, click ( | on the column r  | ame in the gric   | d below or a sp | ecifccem name |        |      |           |
| View by                                                           | Customer                                                                                                    | State        | District | Vendor                 | Usda Material |                          | White GFS Item<br>Dark        |        | Unreleased<br>Balance                       | Released<br>Balance | Carryover<br>Balance | Pending<br>Balance  | Usage<br>Balance | Credit<br>Balance | Ren ≥in_E       |               |        |      |           |
| Processed                                                         |                                                                                                    |              |          |                        |               |                          | Indicator                     |        |                                             |                     |                      |                     |                  |                   |                 | $\sim$        |        |      |           |
| Non-Processed     Attributes                                      |                                                                                                    |              |          |                        | KY            |                          | PI-BASIC<br>AMERICAN<br>FOODS | 110227 | POTATO FOR<br>PROCESS INTO<br>DEHY PRD-BULK | None                | 0                    | n/a                 | 0.00             | 21,000.00         | 0.00            | 210.00        | 525.00 | 0.00 | 20,265.00 |
| Select one or more attributes to add to the grid on the<br>right: |                                                                                                    | KY           |          | PI-NARDONE<br>BROTHERS | 100332        | TOMATO PASTE<br>FOR BULK | None                          | 0      | n/a                                         | 0.00                | 0.00                 | 0.00                | 0.00             | 0.00              | 0.00            | 0.00          |        |      |           |

2. Select Export and you have the option to do Excel, PDF, or Data. We recommend selecting Excel.

| <b>USDA Commodity Entitlement</b>                                 | Report        |              |          |                        |          |                          |                            |          |                               |                       |                                             | Data Last            | Jpdated: 8/6/2     | 024 Report Ru    | n Time: 8/6/20. | 24 2:09:20 PM   | <ul> <li>USDA Sch</li> </ul> |        |        |        |     |              |
|-------------------------------------------------------------------|---------------|--------------|----------|------------------------|----------|--------------------------|----------------------------|----------|-------------------------------|-----------------------|---------------------------------------------|----------------------|--------------------|------------------|-----------------|-----------------|------------------------------|--------|--------|--------|-----|--------------|
| SUMMARY DETAILS                                                   |               |              |          |                        |          |                          |                            |          |                               |                       |                                             |                      |                    |                  |                 |                 | 2017/18                      |        |        |        |     |              |
| Available Filters                                                 | Grid Based on | Selected Ele | ements   |                        |          |                          |                            |          |                               | To view o             | letails filtered by                         | a GFS item, click c  | n the column n     | ame in the grid  | f below or a sp | ecifc item name | 2019/20                      |        |        |        |     |              |
| View by                                                           | Customer      | State        | District | Vendor                 | Usda Mat | erial                    | White<br>Dark<br>Indicator | GFS Item |                               | Unreleased<br>Balance | Released<br>Balance                         | Carryover<br>Balance | Pending<br>Balance | Usage<br>Balance | Credit          | Remaining       | 2021/22                      |        |        |        |     |              |
| Non-Processed Attributes                                          |               |              |          |                        |          |                          | KY                         |          | PI-BASIC<br>AMERICAN<br>FOODS | 110227                | POTATO FOR<br>PROCESS INTO<br>DEHY PRD-BULK | None                 | 0                  | n/a              | 0.00            | 21,000.00       | 0.00                         | 210.00 | 525.00 | Export | ) ( | Excel<br>PDF |
| Select one or more attributes to add to the grid on the<br>right: |               | KY           |          | PI-NARDONE<br>BROTHERS | 100332   | TOMATO PASTE<br>FOR BULK | None                       | 0        | n/a                           | 0.00                  | 0.00                                        | 0.00                 | 0.00               | 0.00             | 0.00            | 0.00            | Data<br>State ()             |        |        |        |     |              |

#### To "Save":

### Personal Views:

Users can create their own Personal Views by clicking on "Create a Personal View" located in the top right area.

To view all Personal Views created, click on "View Subscriptions" to open the page in a new tab.

- 1. Select "Create Personal View".
- 2. To View Saved Subscriptions, Select "View Subscriptions".

| ~ ~ € E          |                       | 1. | USDA                     | Commodity Entitlement : Details |                             |                                      |
|------------------|-----------------------|----|--------------------------|---------------------------------|-----------------------------|--------------------------------------|
|                  |                       | (  | Create a Personal View 👜 | 2. View Subscriptions           | View User Guide             | Powered by<br>MicroStrategy          |
| Purchase History | Commodity Entitlement |    | Commodity Usage          |                                 |                             |                                      |
| USDA Commodity E | intitlement Report    |    |                          |                                 | Data Last Updated: 8/6/2024 | Report Run Time: 8/6/2024 2:09:20 PM |

- 3. You can select "Action" to change the name of the subscription.
- 4. Or select the check box of a report and select "unsubscribe".

| Per | rsonal view subscriptions                             |                                   |       |         |              |   |        |             |
|-----|-------------------------------------------------------|-----------------------------------|-------|---------|--------------|---|--------|-------------|
|     | Subscription Name *                                   | Report/Document                   | Owner | Address | Personalized | 1 | Action | Unsubscribe |
|     | USDA Commodity Entitlement Report 2024-04-11 12:49:36 | USDA Commodity Entitlement Report |       |         |              |   |        |             |
|     | USDA Commodity Usage Report 2024-03-12 15:23:41       | USDA Commodity Usage Report       |       |         |              |   |        |             |
|     | USDA Commodity Usage Report 2024-04-08 09:42:37       | USDA Commodity Usage Report       |       |         |              |   |        |             |
|     | USDA Commodity Usage Report 2024-04-08 09:45:07       | USDA Commodity Usage Report       |       |         |              |   |        |             |
|     |                                                       |                                   |       |         |              |   |        |             |